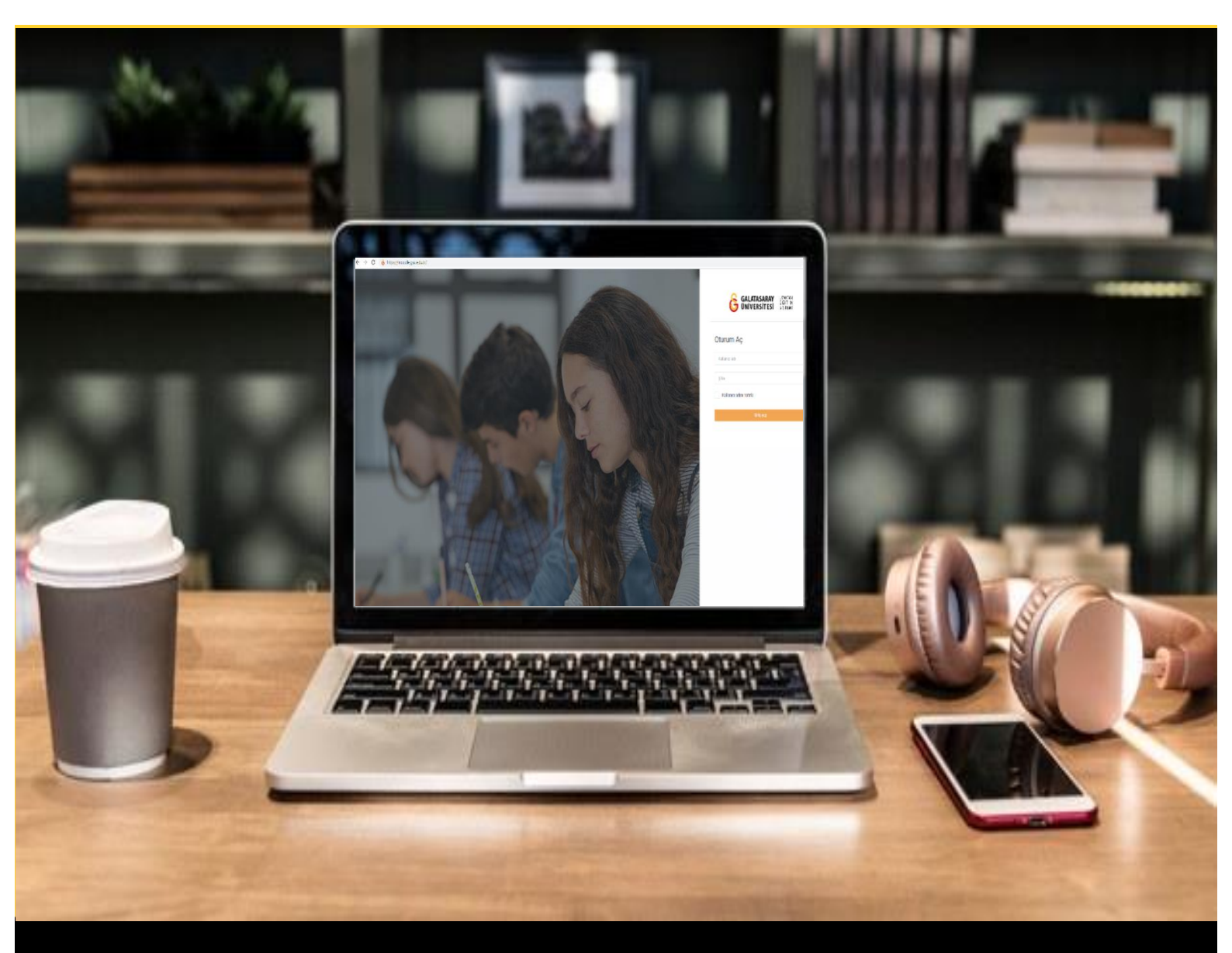

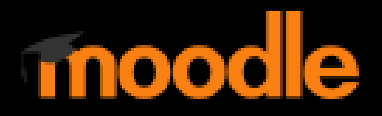

# AKADEMİSYENLER İÇİN KULLANIM KILAVUZU

Moodle'da Turnitin Ödevi Oluşturma

# GALATASARAY ÜNİVERSİTESİ UZAKTAN EĞİTİM UYGULAMA VE ARAŞTIRMA MERKEZİ

Galatasaray Üniversitesi Uzaktan Eğitim Uygulama ve Araştırma Merkezi

https://uzem.gsu.edu.tr/

## TURNITIN ÖDEVİ OLUŞTURMA

Moodle'da yüklenen bir ödevin diğer ödevlerle ya da webte yer alan her türlü diğer kaynakla arasındaki benzerlik oranını tespit etmek için Turnitin ödev etkinliği kullanılabilmektedir.

Turnitin ödevi oluşturmak için ilk olarak ilgili ders sayfasının sağ üst köşesindeki **Düzenlemeyi aç** butonuna tıklayınız (Bkz. Şekil 1).

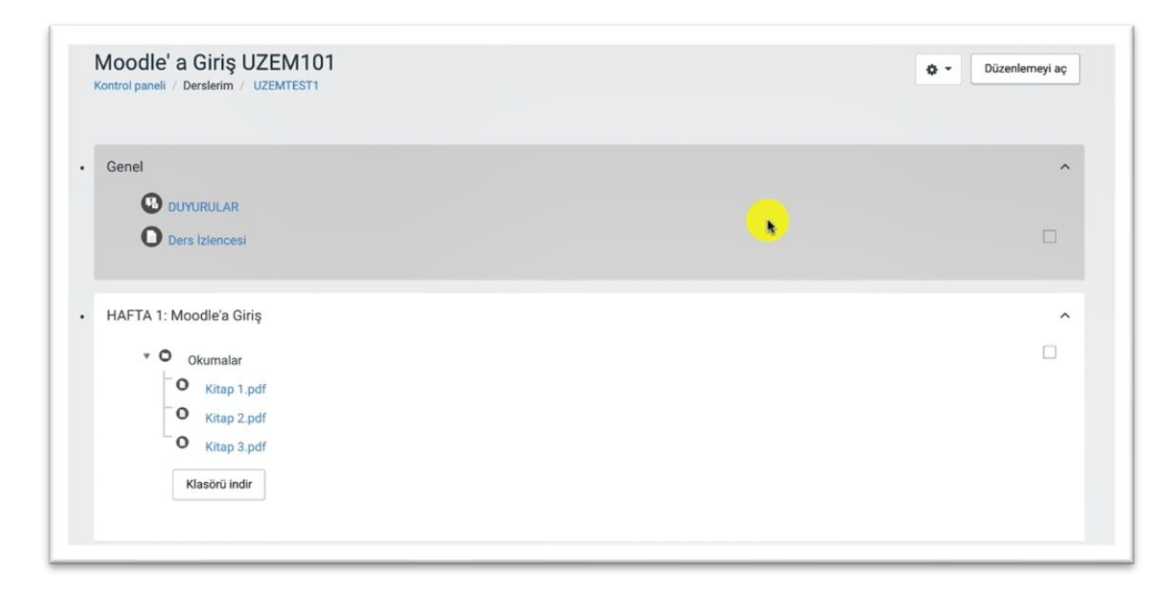

Şekil 1 Ders sayfasında düzenleme modunu açma

Ders sayfasında düzenleme modu açıldıktan sonra hangi haftanın altına Turnitin ödev etkinliği oluşturulmak istenirse ilgili haftanın alt kısmında **+Yeni bir etkinlik ya da kaynak ekle** butonuna tıklayınız (Bkz. Şekil 2).

|   |                                  | + Yeni bir etkinlik ya d | la kaynak ekl |
|---|----------------------------------|--------------------------|---------------|
|   |                                  |                          |               |
| • | 🕂 HAFTA 6: FİNAL SINAVI 🖉        |                          | Düzenle 👻     |
|   | + 🕑 Final Sinavi 1 /             | Düzenle 👻                |               |
|   | 🕂 📵 Final Sinavi 2 🌶             | Düzenle 👻                | 4             |
|   | + 🚯 H5P deneme 1 🖌               | Düzenle 👻                |               |
|   | + B H5P Deneme 2 /               | Düzenle 🝷                |               |
|   |                                  | + Yeni bir etkinlik ya d | la kaynak ekl |
|   |                                  |                          |               |
| 1 | 🕂 HAFTA 7: TURNITTIN 🖋           |                          | Düzenle 💌     |
|   | + 🔊 UZEM_Turnittin_Check_Odev1 🖋 | Düzenle -                | 4             |
|   | 4 S                              | Director                 |               |

Şekil 2 Yeni bir etkinlik ekleme

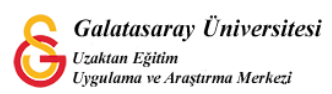

# Açılan Yeni bir etkinlik ya da kaynak ekle sayfasından 🗢 ᅯ Turnitin Ödevi 2 seçiniz ve Ekle butonuna tıklayınız (Bkz. Şekil 3).

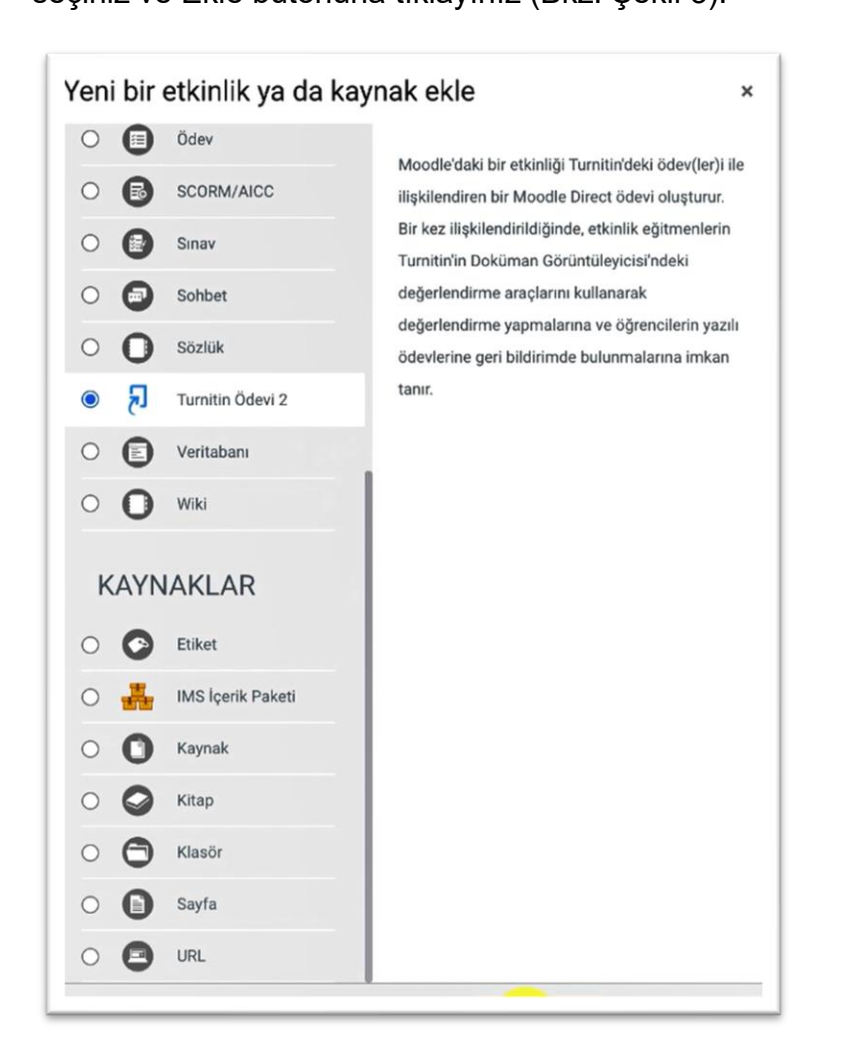

Şekil 3 Turnitin ödevi ekleme

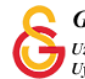

seçeneğini

Turnitin ödev etkinliği eklenince otomatik olarak ödev ayarları sayfası açılacaktır. Bu sayfada ders sayfasında görüntülenecek olan ödev adı ve ödev özeti yazılır. Gönderi türü dosya yükleme ve/veya Metin gönderisi olarak ayarlanabilir, ödevi öğrencinin kaç parça olarak yüklemesi gerektiği belirlenir, azami dosya limiti belirlenebilir (ilk etapta 100MB olarak ayarlanmış olacaktır), dosya türü seçilebilir ve orijinallik raporunun öğrencilerle paylaşılıp paylaşılmayacağı seçilebilir (Bkz. Şekil 4).

| Turnitin Ödev Adı                                     | 0 | Ödev 3                           |
|-------------------------------------------------------|---|----------------------------------|
| Özet                                                  |   | ЪА∗ВІ Щ № % № № № № № № № №      |
| Gönderi Türü 0                                        | 0 | Ders sayfasında açıklama göster  |
| Parça Sayısı                                          | 0 | Dosya Yükleme<br>Metin Gönderisi |
| Maksimum Dosya Boyutu                                 | 0 | Site yükleme limiti (100MB) 🗢    |
| Tüm dosya türlerinin gönderimine<br>izin verilsin mi? | 0 | Hayır 🗢                          |
| Orijinallik Raporunu Öğrencilere<br>Göster            | 0 | Hayır 🗢                          |

#### Şekil 4 Turnitin ödev ayarları-1

Aynı sayfada aşağıya inildiğinde Not bölümünde ödevden alınabilecek en yüksek not belirlenebilir (Bkz. Şekil 5).

| <mark>ovot</mark> |   |  |  |  |
|-------------------|---|--|--|--|
| Not               | 0 |  |  |  |
| Tür Puan 🗢        |   |  |  |  |
| Ölçek             |   |  |  |  |
|                   |   |  |  |  |
| Enyüksek not      |   |  |  |  |
| 100               |   |  |  |  |

Şekil 5 Turnitin ödev ayarları-2

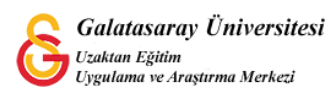

Şekil 4'te seçilen ödev parça sayısına bağlı olarak her bir ödev parçası için, ödev başlama, bitiş tarihi, ödev notlarının açıklanacağı posta tarihi belirlenir.

| dı              | 0 | Bölüm | 1 I     | ]            |       |      |          |  |
|-----------------|---|-------|---------|--------------|-------|------|----------|--|
| aşlangıç Tarihi |   | 18 🗢  | October | \$<br>2021 🗢 | 10 4  | 41 🗢 | <b>#</b> |  |
| eslim Tarihi    |   | 25 🗢  | October | \$<br>2021 🗢 | 10 \$ | 41 🗢 | <b>*</b> |  |
| osta Tarihi     |   | 25 🗢  | October | \$<br>2021 🗢 | 10 4  | 41 🗢 | <b>*</b> |  |
| aksimum İşaret  |   | 100   |         |              |       |      |          |  |

#### Şekil 6 Turnitin ödev ayarları-3

Orijinallik raporu seçeneklerinde ise teslim tarihinden sonra gönderim yapılıp yapılmayacağı seçilir. Rapor oluşturma hızı seçilir:

- Raporları hemen oluştur seçeneği seçilirse öğrenci sadece 1 defa gönderim yapabilir ve sonrasında hemen rapor oluşturulur.
- İkinci seçenek seçildiğinde öğrencinin yüklediği ödevde orijinallik/benzerlik tespiti yapılır ancak öğrencinin tekrar gönderiminde düzenleme yapmasına izin verilir. Öğrencinin üçüncü gönderimlerinin raporu ise 24 saat sonra oluşturulur.
- Üçüncü seçenek seçildiğinde ise öğrenciler teslim tarihine kadar gönderim yapabilirler. Rapor, teslim tarihinden sonra oluşturulur.

Orijinallik raporu seçeneklerinden bir diğeri ise ödevin diğer öğrenci ödevleriyle arasındaki benzerliğin tespit edilip edilmeyeceğidir. Evet olarak seçildiğinde yüklenen diğer ödevler orijinallik kontrolüne dahil edilir.

Benzer şekilde, Internetteki diğer kaynaklar ve dergi, süreli yayın ve yayınlar da benzerlik tespitine dahil edilebilir. Bu üç seçenekten en az birinin Evet olması gerekmetedir.

Bibliyografya çıkar, yüklenen ödevin referanslar bölümünün orijinallik tespitine dahil edilip edilmeyeceğini belirlenmesi anlamına gelir.

Alıntılanan materyallerin (genelde metin için "" içinde ifade edilen başka kaynaktan değişiklik yapılmadan alınan kaynaklar) orijinallik raporuna dahil edilip edilmeyeceğinin tespit edilmesi için kullanılır (Bkz. Şekil 7).

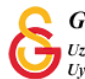

| Teslim tarihinden sonra gönderin<br>yapılmasına izin ver          | 1        | Науи Ф                                                                                                    |
|-------------------------------------------------------------------|----------|----------------------------------------------------------------------------------------------------|
| Rapor Oluşturma Hızı                                              | 0        | Raporlar hom n oluştur (öğrenciler yeniden gönderemez)<br>✓ Raporları homen oluştur (öğrenciler, teslim tarihine kadar yeniden gönderebilirler): 3 yeniden gönderim sonrasında raporlar 24 saat so<br>Raporları teslim tarihinde oluştur (öğrenciler teslim tarihine kadar yeniden gönderebilirler) |
| Not: Aşağıdaki seçeneklerden e                                    | n az bir | inde "Evet" seçeneğini seçmezseniz Orijinallik raporu oluşturulmayacaktır.                                                                                                    |
| Depolanan öğrenci ödevlerinde<br>kontrol et                       | 0        | Evet ¢                                                                                                    |
| İnternette ara                                                    | 0        | Evet 🗢                                                                                                    |
|                                                                   |          |                                                                                                    |
| Dergi,<br>süreli yayın ve yayınlarda ara                          | 0        | Evet 🗢                                                                                                    |
| Dergi,<br>süreli yayın ve yayınlarda ara<br>Bibliyografyayı Çıkar | 0        | Evet 🗢<br>Hayır 🗢                                                                                                    |

Şekil 7 Turnitin ödev ayarları-4

Tüm ayarlamalar yapıldıktan sonra Turnitin ödevi oluşturulmuş olur. Kaydet ve derse dön

butonuna basılarak

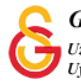

## TURNITIN RAPORUNU GÖRÜNTÜLEME

Turnitin ödevine öğrenciler yükleme yaptıktan sonra raporları görüntülemek için ders sayfasındaki ilgili ödeve tıklayınız (Bkz. Şekil 8).

| • 🕂 HAFT | A 7: TURNITTIN 🖋                 |               | Düzenle -    | •   |
|----------|----------------------------------|---------------|--------------|-----|
| ÷        | 된 UZEM_Turnittin_Check_Odev1 🖌 💦 | Düzenle 🔻     | ▲ □          |     |
| ÷        | 🔁 Ödev2 🖉                        | Düzenle 🔻     | ]≜ □         |     |
| +        | 🔁 Ödev 3 🖋                       | Düzenle 🔻     | ] ▲ □        |     |
|          | + Yeni bir                       | etkinlik ya d | la kaynak el | kle |

#### Şekil 8 Turnitin raporu sayfasına erişim

Böylece Turnitin gönderi gelen kutusu açılacaktır. Bu sayfanın üst kısmında oluşturulan ödevle ilgili bilgiler alt kısımda ise gönderiler görüntülenmektedir. Sırasıyla, her bir öğrencinin ad/soyad bilgisi, gönderi başlığı, Turnitin tarafından atanan yazılı ödev numarası, gönderim tarihi, benzerlik oranı, not ile ödev indirme, yenileme, gönderi silme ikonları bulunur. Herhangi bir öğrencinin Benzerlik oranı rengine tıklandığında Turnitin doküman görüntüleyici açılır.

| Gönderi Gelen Kutus                                                              | u Turnitin Öğretmenleri                                    | i Turnitin Öğrencileri            |                                                                                           |                                          |                             |              |                 |
|----------------------------------------------------------------------------------|------------------------------------------------------------|-----------------------------------|-------------------------------------------------------------------------------------------|------------------------------------------|-----------------------------|--------------|-----------------|
| Bölüm 1                                                                          |                                                            |                                   |                                                                                           |                                          |                             |              |                 |
| Başlık                                                                           | Başlangıç Tarihi                                           | Teslim Tarihi                     | Posta Tarihi                                                                              | İşaretlemelere Erişilebilir              | r İhraç Et                  |              |                 |
| Ödev2 - Bölüm 1 🖋                                                                | 18 Oct 2021 - 10:08 🖋                                      | 25 Oct 2021 - 10:08 🖋             | 25 Oct 2021 - 10:08 🖋                                                                     | 100 🛷                                    |                             |              | $\checkmark$    |
| Peermark Ödevleri (0)                                                            |                                                            |                                   |                                                                                           |                                          |                             |              | ¢               |
|                                                                                  |                                                            |                                   |                                                                                           |                                          |                             |              |                 |
| MENU_ Girişlerini_                                                               | Göster İndir - Aran                                        | na:                               | C Gönderileri Yer                                                                         | nile 🖸 Turniti                           | in Mesajları Gele           | en Kutu      | su (1           |
| MENU_ Girişlerini_                                                               | Göster İndir • Aran                                        | na:                               | Cönderileri Yer                                                                           | nile 🖂 Turniti                           | in Mesajları Gele           | en Kutu      | su (1<br>Sonrak |
| MENU_Girişlerini_<br>2 OF 2 GİRİŞ GÖSTERİLİ<br>First Name: \$<br>/ Last Name: \$ | Göster İndir - Aran<br>roR.<br>Gönderi<br>Başlığı          | na:<br>Ç\$<br>Turnitin Yaz        | C Gönderileri Yer                                                                         | nile 🖸 Turniti<br>Benzerlik 🕆 Not 🕈      | in Mesajları Gele<br>Önceki | en Kutu      | su (1<br>Sonrak |
| MENU_ Girişlerini_<br>2 OF 2 Girlş GÖSTERİLİ<br>First Name \$<br>/ Last Name \$  | Göster İndir - Aran<br>ror.<br>Gönderi<br>Başlığı<br>Odev2 | na:<br>C‡ Turnitin Yaz<br>N<br>16 | C Gönderileri Yer<br>ch Odev<br>umarasi<br>Gönderildt ¢<br>76932515<br>18/10/21,<br>10:12 | nile Turniti<br>Benzerlik + Not +<br>45% | in Mesajları Gele<br>Önceki | en Kutu<br>1 | su (1<br>Sonrak |

#### Şekil 9 Turnitin ödevi gönderim sayfası

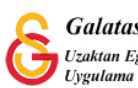

Açılan Turnitin doküman görüntüleme sayfasında (Bkz. Şekil 10). Yüklenen metnin her bir kaynakla olan benzerliği sayılarla ve renklerle belirtilir. Şekil 10'daki 1 sayısının üzerine fare ile gelindiğinde benzerlik bulunan ilgili referans görüntülenecektir. Buradaki renkler benzerlik yüzdesiyle ilgili olarak şu şekilde sınıflandırılmaktadır:

- "mavi (eşleşen sözcük yok)
- **yeşil** (bir eşleşen sözcük %24 benzerlik dizini)
- **sarı** (%25-49 benzerlik dizini)
- **turuncu** (%50-74 benzerlik dizini)
- kırmızı (%75-100 benzerlik dizini)" (<u>https://help.turnitin.com</u>, 2021)

| ırnitin 🕖 | UZEM Ogrenci2   odev2 < 1/2 -> ③                                                                                                    |  |
|-----------|----------------------------------------------------------------------------------------------------|--|
|           | Online Learning   Image: Comparison of the covid parade in Indonesia has been ongoing from March 2, 2020, and has infected from young people and old parade in Indonesia. Several paradures to prevent COVID 19 have been taken such as Work from the such as Work from the such as Work from the ducation fiels, the held online through or upgrade so that it can make it easier for students to understand the material and learn effectively and efficiently. Keywords-online learning, material, positive, effect, ability 1. INTRODUCTION The COVID-19 pandemic in Indonesia. Several procedures to previous context of the transmit of the such as work from Home (WFH), online learning.   Image: Covid Covid Cov |  |
|           | between, learning online has never been so easy!<br>Aaaaaaaaaaaccc figit frimmin ghghhhh ghghhgh jjjjjj Aaaaaaaaaaccc figit frimmin ghghhhh ghghhgh jjjjjj<br>Aaaaaaaaaaaccc figit frimmin ghghhhh ghghhgh jjjjjj Aaaaaaaaaaccc figit frimmin ghghhhh ghghhgh jjjjjj<br>Aaaaaaaaaaaccc figit frimmin ghghhhh ghghhgh jjjjjj Aaaaaaaaaaccc figit frimmin ghghhhh ghghhgh jjjjjj<br>Aaaaaaaaaaaccc figit frimmin ghghhhh ghghhgh jjjjjjj Aaaaaaaaaaaccc figit frimmin ghghhhh ghghhgh jjjjjj<br>Aaaaaaaaaaaccc figit frimmin ghghhhh ghghhgh jjjjjjj Aaaaaaaaaaaccc figit frimmin ghghhhh ghghhgh jjjjjj                                                                                                    |  |

Şekil 10 Turnitin doküman görüntüleme sayfası

simgesine tıklandığında ekranın sağ tarafından benzerlik bulunan tüm kaynaklar ve benzerlik oranı büyükten küçüğe doğru sıralanır. Listedeki her bir kaynağa tıklayarak ilgili benzer metinler görüntülenebilir (Bkz. Şekil 11).

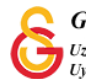

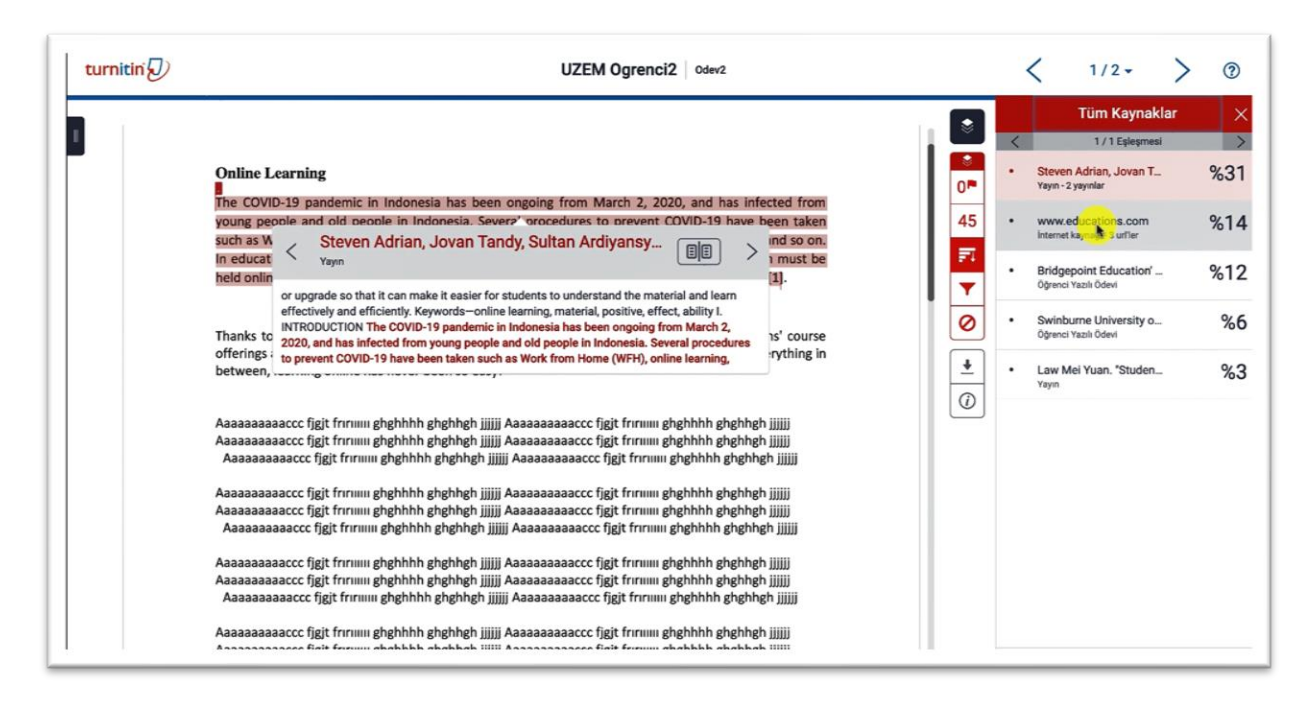

#### Şekil 11 Benzerlik bulunan kaynaklar listesi

simgesine tıklandığında aynı sayfanın sağ tarafında Filtreler ve Ayarlar sayfası açılır. Bu sayfada Turnitin ödev ayarları sayfasından da yapılabilen alıntıları ve/veya bibliyografyayı benzerlik oranına ekleme/çıkarma tercihleri yapılabilir. Ayrıca, belirli bir yüzdenin ya da kelime sayısının altındaki benzerlikleri dışlamak için kelime sayısı ve yüzde miktarı sayıyla kutucuklara girilip tekrar rapor oluşturmak için Değişiklikleri uygulama butonuna tıklamak gerekmektedir. İsteğe bağlı olarak benzerlikleri çok renkle göstermek için Çok Renkli Vurgulama kutucuğu seçilip tekrar rapor oluşturulabilir (Bkz. Şekil 12).

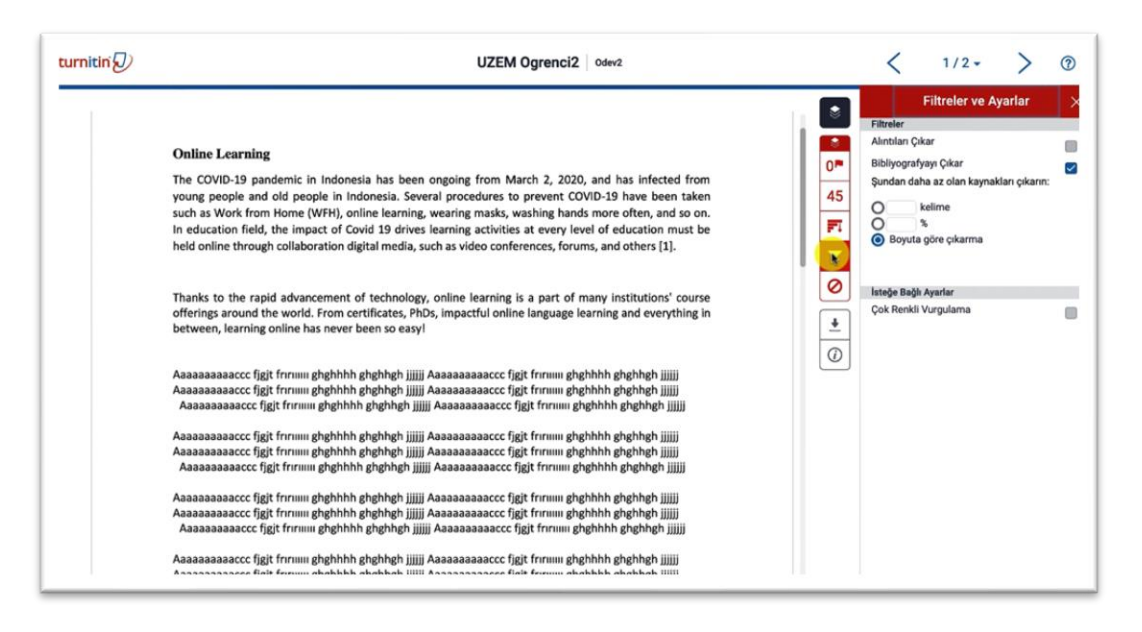

Şekil 12 Filtreler ve Ayarlar

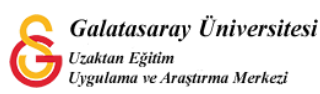

Elde edilen raporların mevcut görünümünü, özet şeklinde dijital makbuzu ya da ödevin kendisini bilgisayarınıza indirmek için ise 🖃 ikonuna tıklayabilirsiniz (Bkz. Şekil 13).

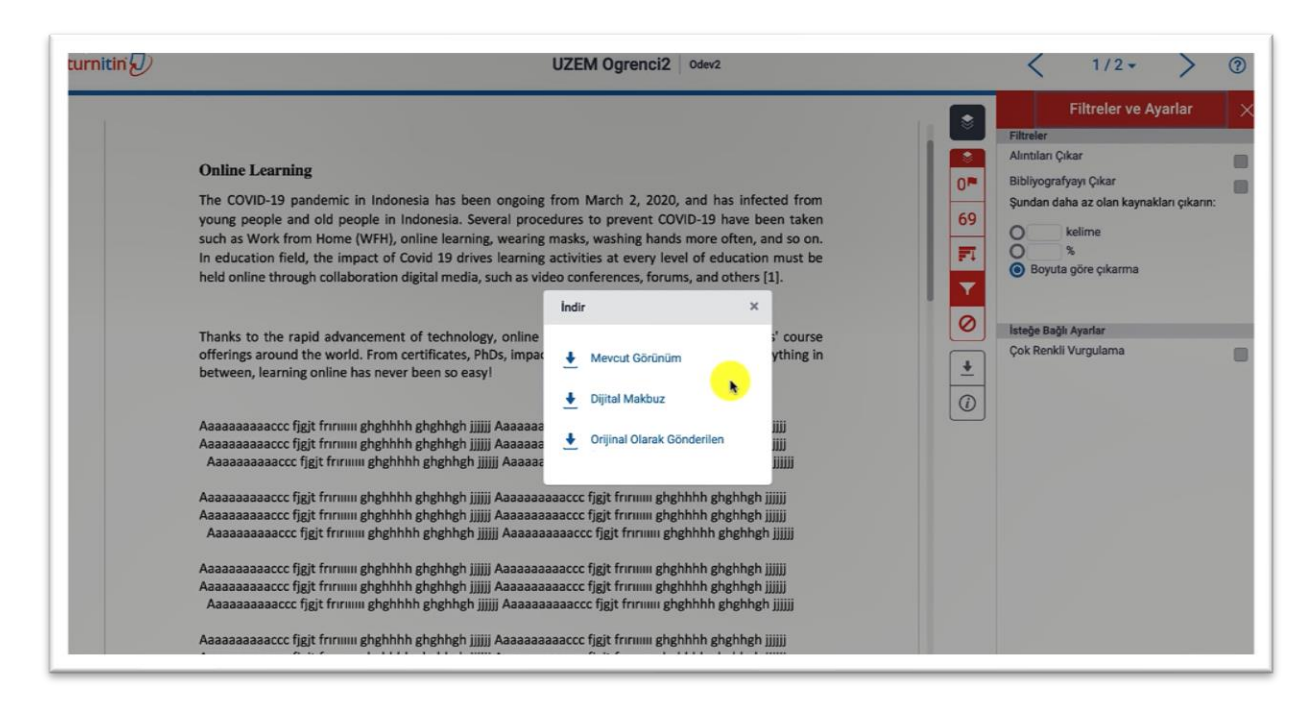

Şekil 13 Rapor indirme

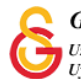